## 研修受講履歴の出力方法

「関東信越税理士会」と検索
 「関東信越税理士会:税理士の総合窓口」をクリック

| Google | 関東信越税理士会                                                                                                    | <b>پ</b> م           |
|--------|----------------------------------------------------------------------------------------------------|----------------------|
|        | すべて 地図 ニュース 画像 動画 もっと見る▼ 検索ツール                                                                                        |                      |
|        | 約 376,000 件 (0.28 秒)                                                                                                  |                      |
|        | 関東信越税理士会:税理士の総合窓口<br>www.kzei.or.jp/ マ<br>税理士の総合窓口『関東信越税理士会』の公式Webサイトです。税務相談会の情報から暮ら<br>しに役立つ税金コンテンツまで各種情報をお届けしております。 | サンドラッ                |
|        | 県連・支部一覧     研修会情報       関東信越税理士会の県支部連合会(県     関東信越税理士会が税理士会会員向       連)並びに各支部の一覧を掲載     けに開催している「研修会」の情               | 文 かみこ幼               |
|        | kzei.or.jp からの検索結果 »                                                                                                  | 関東<br><sup>税理士</sup> |

| , 関東1             | 信越税理士                                                                                                    | 会       | ▶ サイトマップ ▶ つ                       | ブライバシーポリシー Q                | 一般納税者                                    | 税理士会会員 検 索 |
|-------------------|----------------------------------------------------------------------------------------------------|---------|------------------------------------|-----------------------------|------------------------------------------|------------|
| トップ               | 関東信越税理士会とは                                                                                                    | 税理士について | 税務コラム                              | 税務コンテンツ                     | よくある質問と回答                                | お知らせ       |
| そ<br>税理士会<br>税理士会 | こんな活動<br>Civitanese:<br>Eleverations<br>Eleverations<br>Eleverat | 税理士って、  | 税理士<br><sup>税理士検索</sup><br>〇一般納税者の | は、明日の<br>で 税 理<br>がはコチラ ② 税 | あなたを支<br>*± <sup>検索</sup><br>理±金全員の方はコチラ | えます。       |

② 「関東信越税理士会」のホームページを開く

| R理士の総合窓口                                                             | <ul> <li>一般納税者向け</li> <li>税理士とは</li> <li>税務コラム</li> <li>時事コラム</li> <li>税務コラム</li> <li>税務コラム</li> <li>税務コラム</li> <li>経理担当者向け実務コラム</li> <li>IFRS(国際会計基準)</li> <li>会員が語るあれこれ</li> <li>関信会広報部 編集長後記</li> <li>よてあう賃信と回答</li> <li>お知らせ</li> </ul> | <ul> <li>税務会計用語集</li> <li>新定科目集</li> <li>金融用語集</li> <li>はいめての税金</li> <li>中小企業の資金調達</li> <li>税金の種類</li> <li>甲告と納税</li> </ul> | ▲ ページ上部へ<br>税理士会会員向け<br>・ 関東信越税理士会とは<br>・ 税務コラム<br>・ 各種税務マニュアル<br>・ よくある質問と回答<br>・ お知らせ<br>税理士会 会員ログイン |
|----------------------------------------------------------------------|----------------------------------------------------------------------------------------------------|----------------------------------------------------------------------------------------------------|----------------------------------------------------------------------------------------------------|
| 〒330-0854 埼玉県さいたま市大宮区桜木町4丁目3<br>TEL:048-643-1661<br>FAX:048-643-1475 | 333番地13号 OLSビル14F                                                                                                    |                                                                                                    |                                                                                                    |

③ ホームページの右下にある「税理士会 会員ログイン」をクリック

④ ログイン画面が出てくるので、ユーザー名とパスワードを入力する

| ユーザー名 : kzei0223<br>パスワード : kzei0223 | 認証が必要                                         | × |
|--------------------------------------|-----------------------------------------------|---|
|                                      | http://www.kzei.or.jp にはユーザー名とパスワードが必<br>要です。 |   |
|                                      | このサイトへの接続はプライベート接続ではありません。                    |   |
|                                      | ユーザー名: kzei0223                               |   |
|                                      | パスワード: *******                                |   |
|                                      | <b>ログイン</b> キャンセル                             | ] |

⑤ 会員専用サイトにログインできたら、右側の「 e ラーニングはコチラ」を クリック

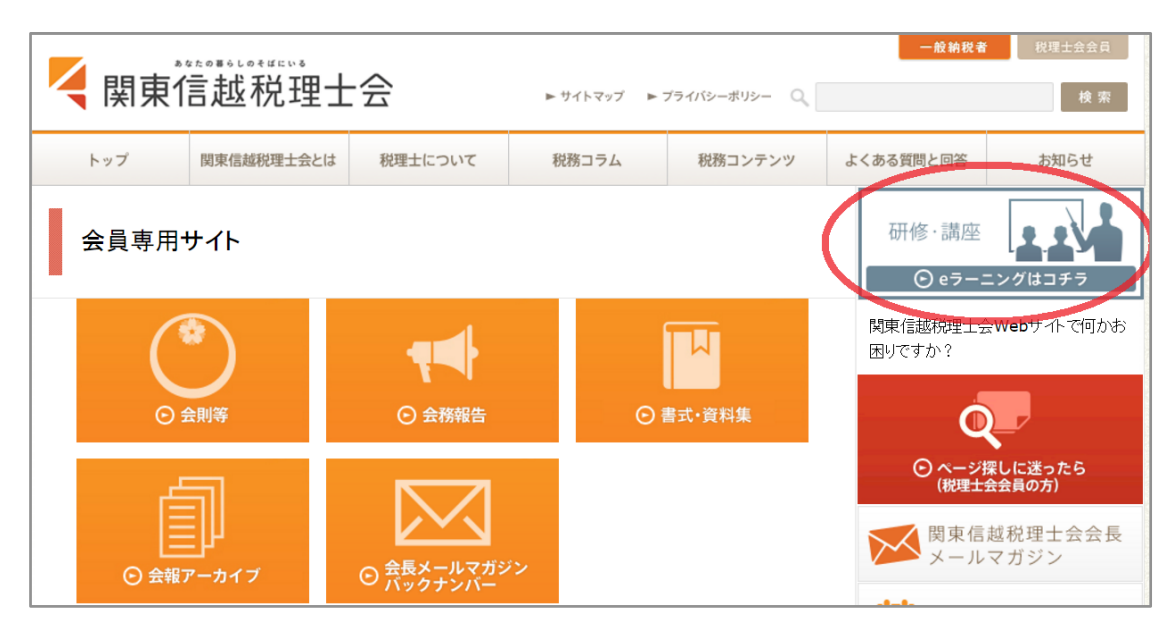

⑥ ログイン画面が表示されるので、ID とパスワードを入力する。※ 初めて利用される方は、新規会員登録を行う。

|                                                                      | グイン                                 |                                    |                                      |                          |                              |                                                                                                |
|----------------------------------------------------------------------|-------------------------------------|------------------------------------|--------------------------------------|--------------------------|------------------------------|------------------------------------------------------------------------------------------------|
|                                                                      |                                     |                                    | 会員II<br>パスワート                        | ): [<br>*: [<br>□ 会!     | 員Ⅲとバスワード                     | "を保存する                                                                                         |
|                                                                      |                                     |                                    |                                      |                          | ログイン                         | ,                                                                                              |
|                                                                      | ー <b>バス</b> ワ<br>会員II2<br>バスワード     | <b>フードを約</b><br>登録に使用<br>『変更用URI   | <b>分失された</b><br>犯たメールア<br>1を、登録メー    | 場合-<br>ドレスを<br>ルアドレ:     | -<br>入力し、送信ボタン<br>ス宛にお送りしま   | ンをクリックしてください。<br>す。                                                                            |
|                                                                      | 登録                                  | 会<br>タールアド                         | <b>員⊡:</b><br>ルス:                    |                          |                              | 送信                                                                                             |
| 新規会員                                                                 | <b>登録は</b>                          | -番下(                               | こありま                                 | <b>इ</b> .               | 新規会員登                        | Ê<br>Ĵ₽                                                                                        |
| <b>会員ⅠDの</b><br>①会員ID<br>でお願い                                        | <b>ネーミング</b><br>は、次のと<br>します。       | <b>ブルール</b><br>: おり「               | <b>と新規会</b> 」<br>所属コー                | <b>員登録</b><br>ド」+        | <b>の留意点</b><br>「登録番号」        | 」 ③パスワードは各自任意のもので、安全の<br>ため5文字以上で設定してください。                                                     |
| 茨城県<br>栃木県<br>群馬県                                                    | ib<br>tc 登<br>gu                    | 録番号                                | 埼玉県<br>新潟県<br>長野県                    | sa<br>ni<br>na           | 登録番号                         | <ul> <li>④入力後、「送信」ボタンをクリック。</li> <li>⑤事務局から登録完了メールが届きます。</li> <li>メール受信後、受講可能となります。</li> </ul> |
| <ul> <li>例)埼玉県</li> <li>注)登録番</li> <li>税理士</li> <li>②メールア</li> </ul> | 連で登録番号のはじめ<br>はしめ<br>法人番号に<br>ドレス・日 | 号 100 番<br>こ「O (H<br>は対応して<br>氏名・所 | の会員 I D<br>ゼロ)」を入<br>ておりませ/<br>属県連欄) | は、sa<br>れない<br>6。<br>よ必須 | 100 となります<br>でください。<br>入力です。 | <ul> <li>≪eラーニングに関する問合せ先≫</li> <li>関東信越税理士会・事務局</li> <li>☎ 048-643-1661</li> </ul>             |

⑦ 受講履歴をクリックする

| 関東<br>(C-)<br>(研修 | 〔信越<br>Lea<br>会一〕 | 税理士会公式共<br>arning 受<br>受講履歴 |                                             |        |                |    | 会員ID<br>会員名<br>ログアウト |  |
|-------------------|-------------------|-----------------------------|---------------------------------------------|--------|----------------|----|----------------------|--|
| 石                 | 肝修会               | 会一覧                         |                                             |        |                | 金  |                      |  |
|                   |                   | 期間                          | 研修会名                                        | 受講時間   | 講師             | 額  | 状況                   |  |
|                   | E                 | 16/4/1 - 17/3/31            | 【e】24 個別対応方式と一括比例配分方式~95%ルー<br>ルの改正を踏まえて~   | 1.5 時間 | 熊王 征秀          | ¥O | 受講                   |  |
|                   | Е                 | 16/4/1 - 17/3/31            | 【e】24 租税教育研修(平成24年4月版)                      | 1.5 時間 | 萩谷 孝男          | ¥0 | 受講                   |  |
|                   | E                 | 16/4/1 - 17/3/31            | 【e】24 平成23・24年度税制改正における主要項目の<br>実務上の留意点について | 2.5 時間 | 嶋 協            | ¥O | 申し込み                 |  |
|                   | E                 | 16/4/1 - 17/3/31            | 【e】24 租税教育研修会(平成24年10月版)                    | 3.0 時間 | 前島 雅彦<br>他     | ¥O | 申し込み                 |  |
|                   | E                 | 16/4/1 - 17/3/31            | 【e】25 租税教育研修会(平成25年9月19日版)                  | 1.5 時間 | 青柳 孝·渡<br>邊 信子 | ¥O | 申し込み                 |  |
|                   | Е                 | 16/4/1 - 17/3/31            | 【e】25 規制改革に関する勉強会                           | 2.0 時間 | 小林 健彦          | ¥0 | 申し込み                 |  |

⑧ 受講履歴を確認したい日時を入力し「検索」をクリック

| I      | 受講履歴   |               |               |           |       |        |       | ]     |
|--------|--------|---------------|---------------|-----------|-------|--------|-------|-------|
|        | 受講時間合計 | 0.0時間         | ▼ 年 4 ▼ 月 1 ▼ |           | ▼ 月   | ▼ 日 検索 | R     |       |
|        | 区分     | 期間            | 研修会名          | 受講時間      | 講師    | 金額     | 詳細    |       |
|        | ※ 詳細ボタ | ンより、受講履歴の詳維   | 田情報を確認することがで  | ್ಕಕರ.     |       |        |       |       |
|        | )百八の兵部 | 世居麻ぶ主二、       | thznz [       | ╔┍┲╓╫┾╷╶ᡷ | ,方门、、 | Н      |       | -     |
| 例:平成28 | 年度の受講権 | <b>夏歴を確認し</b> | たい場合          | 例:平成2     | 7 年度の | 受講履    | 歴を確認し | したい場合 |
| 2016   | 年4月1日  | □ 本日の日        | 付まで           | 2015 年    | 54月1  | 日口2    | 016年3 | 3月31日 |

| 関東<br>(e-) | E信走<br>Le | <sup>或税理士会公式サ</sup><br>aming 受 | 付システム                                                   |           |          |        | 会員ID<br>会員名 |    |
|------------|-----------|--------------------------------|---------------------------------------------------------|-----------|----------|--------|-------------|----|
| 研修         | 绘一        | 覧受講履歴                          | 自己・認定研修入力 会員情報                                          |           |          |        | פלים        | לל |
| 3          | き講        | 履歴                             |                                                         |           |          |        |             |    |
|            |           | 受講時間合計                         | 時間 2015 ▼ 年 4 ▼ 月 1 ▼ 日 ~ 2016 ▼ 年                      | 3 •       | · 月 31 ▼ | 8 1    | 検索          |    |
|            | CS        | Vダウンロード P                      | DF出力                                                    |           |          |        |             |    |
|            | 区<br>分    | 期間                             | 研修会名                                                    | 受講<br>時間  | 講師       | 金<br>額 | 詳細          |    |
|            | E         | 15/4/1~16/3/31                 | 【e】24eラーニング 個別対応方式と一括比例配分方式〜<br>95%ルールの改正を踏まえて〜(27年度再生) | 1.5<br>時間 |          | ¥O     | 詳細          |    |
|            | E         | 15/4/2~16/3/31                 | 【e】24租税教育研修(平成24年4月版)(27年度再生)                           | 1.5<br>時間 |          | ¥O     | 詳細          |    |
|            | E         | 15/4/10~16/3/31                | 【e】25最近の税理士賠償責任事例(27年度再生)                               | 2.0<br>時間 |          | ¥O     | <b>詳細</b>   |    |

⑩ 受講履歴一覧表が出てくるので、印刷する。

| 文計 | 構履歴一覧表<br><sup>期間: 2015/(</sup> | 94/01~2016/03/31           | 登録<br>氏    | 出<br>番号:<br>名: | 力日: 2  | 016/04 |
|----|---------------------------------|----------------------------|------------|----------------|--------|--------|
| Ne | 70.000 HO 88                    | 而被人力                       | *** / 7 /7 |                | 受講時間   |        |
| NO | 文請規同                            | 研修芸名                       | 講師名        | 日税連他(※1)       | 自己(※2) | 認定     |
| 1  | 15/04/01~16/03/31               | 【e】24eラーニング 個別対応方式と一括比例    | 熊王 征秀      | 1.5            |        |        |
|    |                                 | 配分方式~95%ルールの改正を踏まえて~(27年   |            |                |        |        |
|    |                                 | 度再生)                       |            |                |        |        |
| 2  | 15/04/03~16/03/31               | 【e】24平成23・24年度税制改正における主要   | 鸣篮         | 2.5            |        |        |
|    |                                 | 項目の実務上の留意点について (27年度再生)    |            |                |        |        |
| 3  | 15/04/05~16/03/31               | 【e】25租税教育研修会(平成25年9月19日版   | 青柳 孝       | 1.5            |        |        |
|    |                                 | ) (27年度再生)                 | 波過 信子      |                |        |        |
| 4  | 15/04/07~16/03/31               | [e] 25 NPO法人の会計について(27年度再生 | 脇板 誠也      | 2.5            |        |        |
|    |                                 | )                          |            |                |        |        |
| 5  | 15/04/08~16/03/31               | 【e】25最近の相続税調査の傾向と調査を受け     | 武田 秀和      | 2.0            |        |        |
|    |                                 | ないための申告書の作成ポイント(午前の部       |            |                |        |        |
|    |                                 | ) (27年度事件)                 |            |                |        |        |